## バージョン確認方法

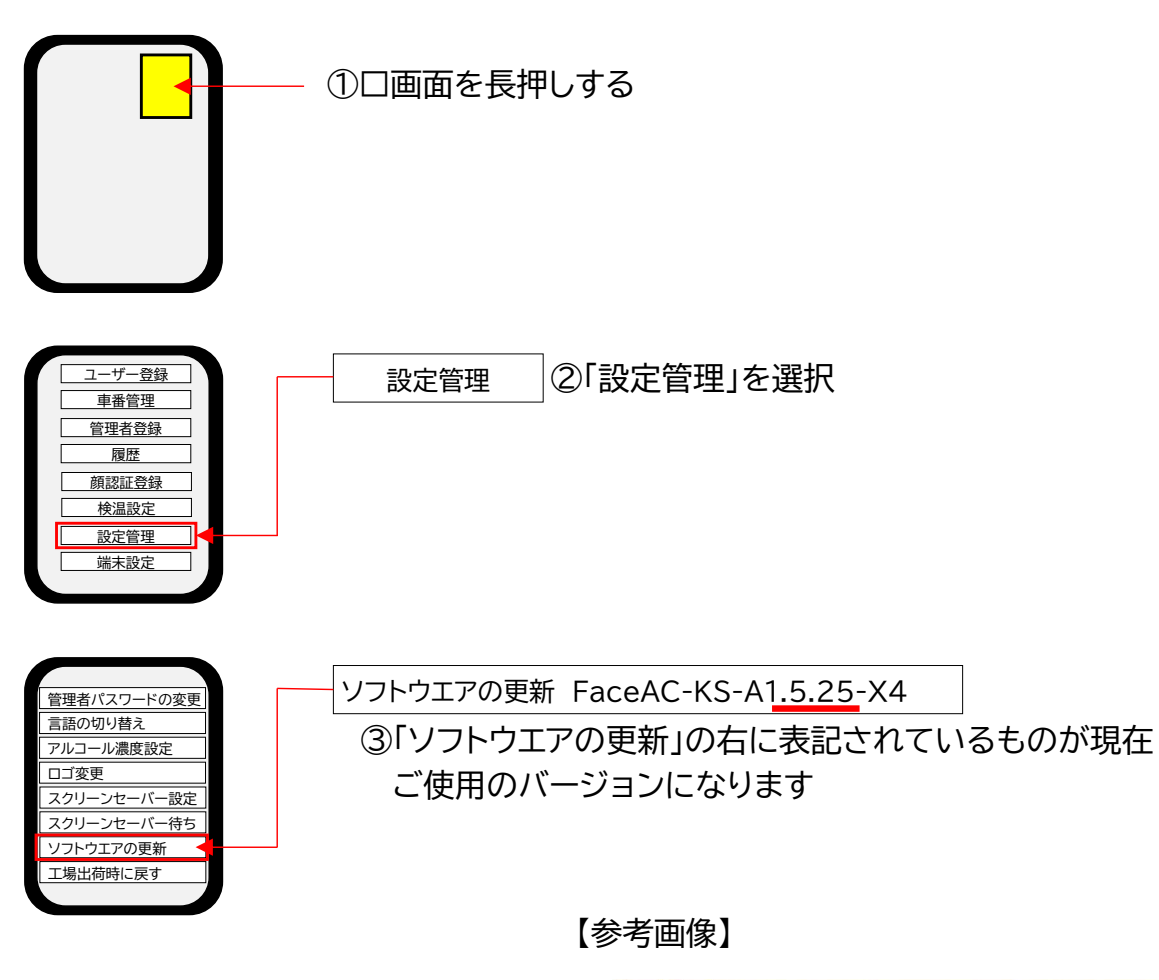

| 管理者パスワードの変更      | >                              |
|------------------|--------------------------------|
| 言語の切り替え          | 日本語 >                          |
| アルコール濃度設定        | 0.15 >                         |
| コゴ変更 🛛           |                                |
| スクリーンセーバーの設定 🛛   |                                |
| スクリーンセーバー待ち時間(秒) | 30 >                           |
| ソフトウエアの更新 🔮 🛛 Fa | aceAC-KS-A1. <u>5.25</u> -X4 > |
| 工場出荷時に戻す         | スタンドアロン >                      |
| 保存               |                                |
|                  |                                |